## VLDP

# MODULE GRAPHIQUE POUR LOGICIEL LDPRX.

## Table des matières

| Configuration requise               | 3  |
|-------------------------------------|----|
| Installation                        | 4  |
| Installation des polices            | 5  |
| Principes de base                   | 6  |
| Composant Initialisation            | 6  |
| Composants graphiques               | 6  |
| Composant Fond de page              | 6  |
| Composant Fonction                  | 6  |
| Composant Format                    | 6  |
| Composant Libre                     | 6  |
| Ouverture d'un projet               | 9  |
| Enregistrement du projet            | 10 |
| Ajout d'un Format                   | 12 |
| Barre d'icônes – Outils de base     | 16 |
| Options de présentation du document | 27 |
| Outil Texte                         | 29 |
| COMMANDE                            | 33 |
| CODEBARRE                           | 33 |
| CODE2D                              | 35 |
| CHANGER                             | 37 |
| GRAPHVAL                            |    |
| GRAPHIQUE                           |    |
| IMAGE                               | 40 |
| LIEN                                | 41 |
| MODIFIER                            | 42 |
| TABLEAU – COLONNE                   | 44 |
| VARIABLE                            | 46 |
| Valeur XML                          | 47 |
|                                     |    |

#### Configuration requise.

Partie Windows :

Windows 98, ME, NT Workstation, NT2000, XP, XP-PRO

256 Mo de mémoire minimum

20 Mo d'espace disque minimum

Ecran avec une résolution minimum de 1024 x 768 (15 pouces LCD ou 17 pouces CRT)

Liaison réseau TCP/IP vers l'AS400

Partie AS400 :

Logiciel LDPRX version 3.8x ou supérieur

Réseau TCP/IP configuré et démarré

Service FTP démarré

Un profil utilisateur pour l'échange de fichier entre le PC et l'AS400

Une fois le logiciel installé, vous devez prendre soin de sauvegarder la bibliothèque AS400 LDPRX ainsi que le répertoire VLDP se trouvant sur votre poste ou sur le réseau.

#### Installation.

A partir du CDROM ouvrir le répertoire « Install » puis lancer Setup.exe Suivre les différentes instructions affichées.

| 1 | Installatio                                  | n de vldp                                                                                                    | × |
|---|----------------------------------------------|----------------------------------------------------------------------------------------------------|---|
|   | Þ                                            | Programme d'installation de vldp.                                                                                                    |   |
|   | L'installatio<br>fichiers par<br>application | n ne peut pas installer les fichiers système ou mettre à jour les<br>'tagés s'ils sont utilisés. Avant de poursuivre, fermez toutes les<br>s en cours. |   |
|   |                                              | OK l'installation                                                                                                    |   |

| 🔒 Installation de  | vldp                                                                        | ×                       |
|--------------------|-----------------------------------------------------------------------------|-------------------------|
| Commencez l'insta  | llation en cliquant sur le bouton ci-dessous.                               |                         |
| Ŀ                  | Cliquez sur ce bouton pour installer le logiciel v<br>destination spécifié. | rldp dans le dossier de |
| Dossier:           |                                                                             |                         |
| C:\Program Files\v | /ldp\                                                                       | ⊆hanger de dossier      |
|                    | Quitter l'installation                                                      |                         |

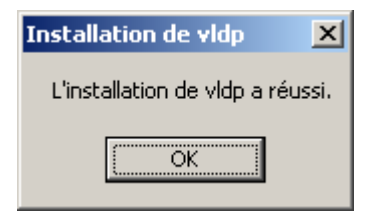

Avant d'utiliser le logiciel, vous devez installer les polices imprimantes qui sont manquantes sur le poste de travail.

#### Installation des polices.

Pour installer les polices manquantes à partir du CDROM :

Ouvrez le répertoire « Hpfonts » Lancer FontSmrt.exe

| 😹 HP FontSmart                                     |            |                                 |
|----------------------------------------------------|------------|---------------------------------|
| Eichier Polices Afficher Aide                      |            |                                 |
| ABC Aa                                             | 🗟 놀 🗲      | MEWLETT PACKARD                 |
| Polices pouvant être insta                         | allées     | Polices installées dans Windows |
| 🔤 ADMUI3Lg                                         | AaBbCcDd 🔺 |                                 |
| <b>™</b> Albertus                                  | AaBbCcDd   |                                 |
| ${}^{\mathbf{T}}_{\mathbf{T}}$ Albertus Extra Bold |            |                                 |
| 🖫 Albertus Medium                                  |            |                                 |
| ™ Antique Olive                                    |            |                                 |
| Tr Antique Olive Compact                           |            |                                 |
| The Arial Alternative                              | AaBbCcDd   |                                 |
| 4 Arial Alternative                                |            |                                 |
| The Arial Plack                                    |            |                                 |
| The Arial Narrow                                   |            |                                 |
| Tr Bodoni                                          |            |                                 |
| The Bodoni Black                                   |            |                                 |
| $\bar{\mathbf{T}}$ Book Antigua                    |            |                                 |
| ${}^{T}\!\!{\mathbf{T}}$ Bookman Old Style         |            |                                 |
| ∄r CG Omega                                        | -          |                                 |
| Prêt                                               |            |                                 |

Utilisez le bouton « Installer » (flèche verte) pour installer les polices suivantes :

- Albertus
- Antique Olive
- Arial
- CG Omega
- CG Times
- Clarendon
- Coronet
- Garamond
- Letter Gothic
- Times New Roman
- Univers
- Univers Condensed

Il est possible que certaines polices n'apparaissent pas. Elles sont en fait déjà présentent sur le poste.

#### Principes de base.

Le module VLDP permet de concevoir une procédure LDPRX graphiquement qui porte le nom de « projet ».

Cette conception est articulée autour de cinq composants qui sont identiques à une procédure LDPRX AS400 :

#### **Composant Initialisation**

Cette partie se construit automatiquement en fonction des indications portées sur la fenêtre de « présentation du document » et « liste des polices ». L'initialisation comporte les renseignements suivants :

- Orientation du document
- Mode de recto/verso
- Unité de mesure
- Caractères non imprimables
- Marges et point d'origine ( DEPLACE )
- Police de base
- Polices complémentaires

#### **Composants graphiques**

Ces composants permettent de construire votre projet e t sont gérés par la fenêtre de « Création / modification des composants ».

#### **Composant Fond de page**

Ce composant permet de concevoir un fond de page. Un fond de page est un ensemble d'objets graphiques fixes appelé pour une page donnée ou pour une partie d'une page.

#### **Composant Fonction**

Ce composant permet d'indiquer les différents traitements appliqués aux données ( capture, déplacement, effacement....).

Une fonction peut également comportée des objets graphiques comme dans un fond de page mais peut faire référence à des éléments variables tels que des données.

#### **Composant Format**

Un Format permet de regrouper les composants Fond et Fonction à partir de la s élection d'un page type.

#### **Composant Libre**

Ce composant permet d'introduire un ensemble de commandes hors Fond , Fonction ou Format et permet d'exécuter ces commandes qu'une seule fois.

### Définition d'un projet.

Un projet est composé généralement d'un fond de page, d'une fonction de traitement et d'un format qui traite les pages.

L'interface de création d'un projet se décompose en un ensemble de fenêtres :

Fenêtre de gestion du projet qui permet d'ajouter les différents éléments (fond, fonction, format) et de visualiser le squelette du projet.

Fenêtre d'ouverture d'un projet permettant de créer un nouveau projet ou d'ouvrir un projet existant sur le poste ou le réseau et de pouvoir récupérer une procédure (projet) AS400.

Fenêtre de recherche des fichiers d'impression AS400 pour transformer et transférer les fichiers d'impression as400 en fichier texte PC.

Fenêtre de composition pour mettre en place les différents objets graphiques ou de traitements

#### Fenêtre de gestion du projet.

Cette partie permet de gérer le projet en ajoutant les différents éléments (fond de page, fonction, format).

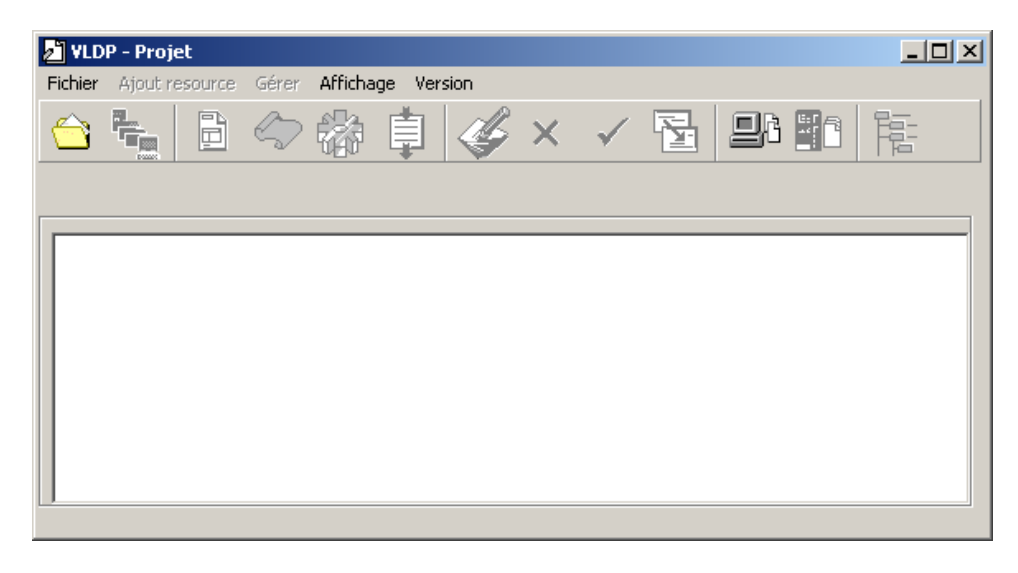

Pour configurer l'échange de fichier entre le poste et l'AS400, ouvrez le menu « Fichier » et prendre « Configurer Ftp ».

Cette configuration est à faire à la première utilisation ou lors d'un changement.

| CS3        |
|------------|
| User       |
| *****      |
| C:         |
|            |
| Annuler OK |
|            |

Envoi par FTP : cochez cette case pour permettre l'enregistrement sur l'as400.

Tracer les commandes : cochez cette case pour afficher la trace du transfert entre le poste et l'AS400 en cas de problème.

Adresse TCP/IP : indiquez l'adresse IP ou le nom de l'AS400 cible.

Utilisateur et Mot de passe : indiquez votre profil sur l'AS400.

Lecteur local : nom du lecteur pour l'enregistrement local du projet et des fichiers temporaires.

Le Bouton « Liste » permet d'accéder à une liste de profil AS400.

#### Icônes

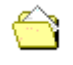

Ouverture d'un projet.

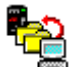

Enregistrement du projet en-cours.

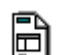

Ajout d'un nouveau fond de page.

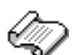

Ajout d'une nouvelle fonction.

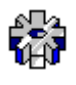

Ajout d'un nouveau format.

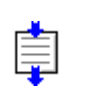

Ajout d'un bloc de commandes libres.

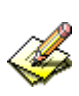

Lance la composition de l'élément sélectionné. Ou double-clique sur un élément.

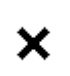

Suppression de l'élément sélectionné.

Restauration de l'élément sélectionné.

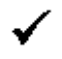

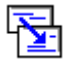

Copie de l'élément sélectionné.

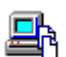

Recherche d'un fichier texte sur le PC pour servir de spool de test.

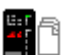

Recherche et chargement d'un spool sur l'AS400.

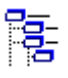

Réaffichage de la structure ou touche F5.

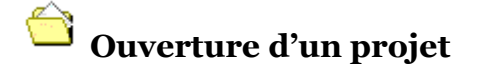

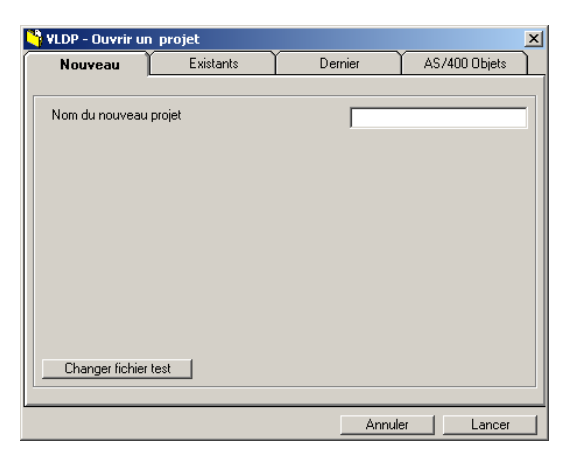

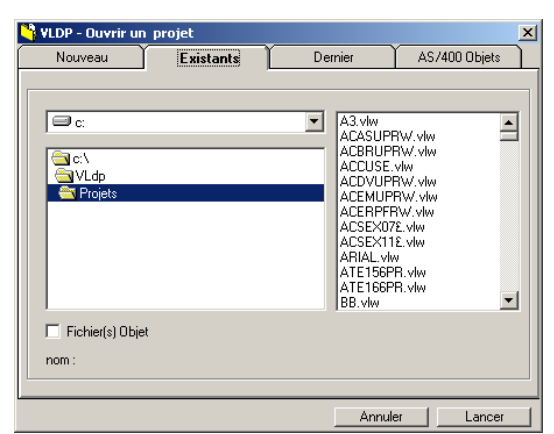

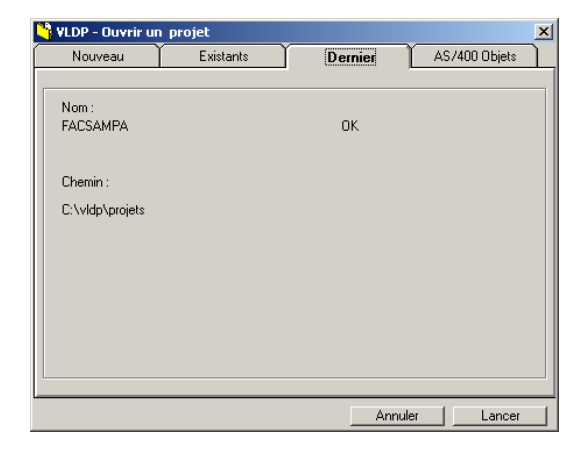

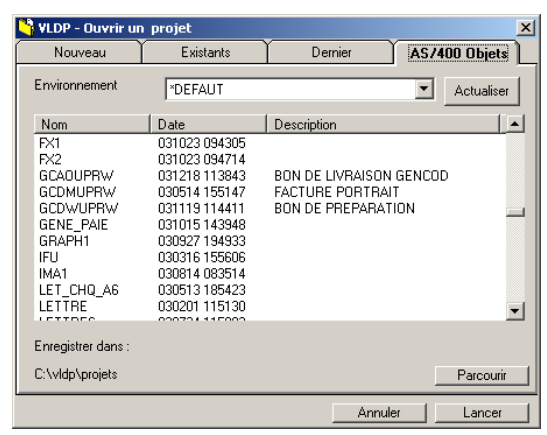

Permet de créer un nouveau projet.

Le nom du projet ne doit pas comporter plus de 10 caractères.

Recherche et ouvre un projet existant sur le poste ou le réseau.

Fichier(s) Objet : cochez cette case pour lister les procédures AS400 précédemment chargées.

Ouvre le dernier projet.

Permet aussi de récupérer le projet précédent terminé en erreur.

Chargement d'un projet à partir d'un procédure AS400.

[Actualiser] permet de rafraîchir la liste des procédures.

[Parcourir] modification de l'emplacement d'enregistrement du projet.

Double-cliquez sur un nom pour récupérer et lancer le projet sélectionné.

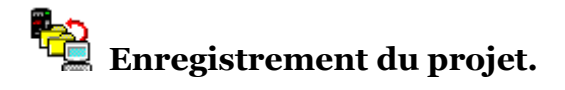

Utilisez aussi l'icône 📓 sur la fenêtre de Composition pour enregistrez le projet sans quitter.

| Invironnement                       | *DEFAUT |                |
|-------------------------------------|---------|----------------|
| Nom du projet                       | EX001   |                |
| )escription                         |         |                |
| ::\Clients                          |         |                |
| ETP : Envoi à 200 101 10 2 (geoofr) |         | Configurer ETP |
|                                     |         | Création Spool |
|                                     |         |                |
|                                     |         |                |
|                                     |         |                |
|                                     |         |                |
|                                     |         |                |

Vous pouvez changer le nom ainsi que le libellé avant l'enregistrement.

[Changer répertoire] : sélectionne un emplacement pour l'enregistrement local.

[Configurer FTP] : modifie les paramètres d'envoi du projet vers l'AS400.

[Création Spool] : permet de créer un fichier spool sur l'AS400 à partir du fichier TXT de test.

[Sortir] : quitte sans sauvegarde.

Sélection d'un emplacement pour l'enregistrement local.

| VLDP - Enregistrer   | le projet / EX001                |                    |                                                |
|----------------------|----------------------------------|--------------------|------------------------------------------------|
| Enregistrer          |                                  |                    |                                                |
| Environnement        | *DEFAUT                          |                    | •                                              |
| Nom du projet        | E×001                            |                    |                                                |
| Description          |                                  |                    |                                                |
| C:WLdp               |                                  |                    |                                                |
| FTP : Envoi à 200.11 | 01.10.2 (qsecofr)                | Chan<br>Cor<br>Cré | ger repertoire<br>Infigurer FTP<br>ation Spool |
| -Nouveau répertoire- |                                  |                    |                                                |
| C:                   | C:\ C:\ VLdp Images Projets Temp | _                  |                                                |
| Enregistrer          |                                  | Sortir             | Annuler                                        |

| Création fichier spool    | ×           |
|---------------------------|-------------|
| C:\VLDP\TEMP\EX001.TXT    |             |
|                           |             |
| File d'attente            | QGPL/QPRINT |
| Nom                       | EX001       |
| Référence                 | EX001       |
| Type de papier            | *STD        |
| Retenir le fichier (Hold) | Γ           |
| Sauvegarde (Save)         | Γ           |
|                           |             |
|                           |             |
|                           | OK Annuler  |

Création d'un spool. Entrez le nom de file, sous la forme : « Bilio/Nom » ou « Nom » Le nom du fichier a référence et du type de papier.

Ajout d'un nouvel élément.

| VLDP – Maquettage graphique pour LDPRX V4.15 Janvier 20 | 09 |
|---------------------------------------------------------|----|
|                                                         |    |

| Ajouter un fond de page      |        |
|------------------------------|--------|
| Nom du fond<br>Commentaire : | ENTETE |
| Entête de facture            |        |
| Annuler                      | OK     |

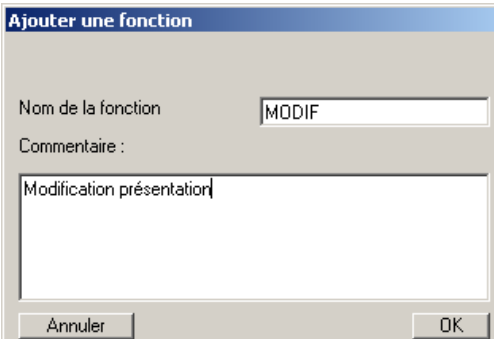

| Ajout commandes libres |    |
|------------------------|----|
|                        |    |
|                        |    |
| Commentaire :          |    |
|                        |    |
|                        |    |
|                        |    |
| Annuler                | ОК |

FAC2

Ajouter un fond de page Par copie de : FAC

Nom du fond

Commentaire :

Annuler

|  |  | 5- |
|--|--|----|

| <br>OK |  |
|--------|--|
|        |  |
|        |  |
|        |  |
|        |  |

0K

Ajout d'un nouveau fond de page.

Le nom ne doit pas dépasser 8 caractères.

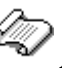

Ð

Ajout d'une nouvelle fonction.

Le nom ne doit pas dépasser 10 caractères.

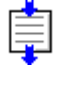

Ajout d'un bloc de commandes libres.

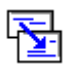

Création d'un nouvel élément à partir de l'élément sélectionné.

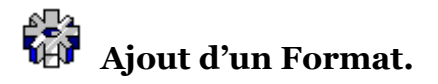

Le format est l'élément qui permet de traiter les pages. C'est à partir d'un format qu'il est possible de copier la page avec d'autres éléments ou de lancer un traitement particulier pour chaque page lue.

| Description du l          | format          |            |             |
|---------------------------|-----------------|------------|-------------|
|                           |                 |            |             |
| Sélection                 | Copie(s)        | MultiPage  | Commentaire |
| _ Sélection d'une         | e page          |            |             |
| <ul> <li>Toute</li> </ul> | 🔿 Valeur / Page | O Première | 🔿 Dernière  |
|                           |                 |            |             |
|                           |                 |            |             |
|                           |                 |            |             |
|                           |                 |            |             |
|                           |                 |            |             |
|                           |                 |            |             |
|                           |                 |            |             |
|                           |                 | An         | nuler (     |

| Description du foi  | mat           |         |         |             |
|---------------------|---------------|---------|---------|-------------|
|                     |               |         |         |             |
| Sélection           | Copie(s)      | MultiPa | ge (    | Commentaire |
| - Sélection d'une p | age           |         |         |             |
| O Toute (           | Valeur / Page | O Prem  | ière C  | Dernière    |
| Valeur du test-     |               |         |         |             |
| Numéro de ligne     | :             | 1       |         |             |
| Numéro de colo      | nne :         | 1       |         |             |
| Test à réaliser     |               | = Egale |         | •           |
| Valeur du test :    |               | Í –     |         |             |
| Mise à blanc va     | aleur :       |         |         |             |
|                     |               |         |         |             |
|                     |               |         | Annuler | <u>ОК</u>   |

| Description du format          |                         |
|--------------------------------|-------------------------|
|                                |                         |
| Sélection Copie(s              | ) MultiPage Commentaire |
| _ Sens                         |                         |
| <ul> <li>Horizontal</li> </ul> | C Vertical              |
| - Valeurs                      |                         |
| Nombre en Horizontal           | 1 1-9                   |
| Déplacement Horizontal         | 0 - 255                 |
| Nombre en Vertical             | 1 1 - 9                 |
| Déplacement Vertical           | 0 - 255                 |
|                                |                         |
| ·                              | Annuler OK              |

Sélection du type de format :

Toute : Format appliqué à toute les pages non encore sélectionnées par d'autres formats.

Valeur : Format appliqué si le test (voir cidessous) est vrai.

Première : Format appliqué uniquement sur la première page.

Dernière : Format appliqué uniquement sur la dernière page.

Sélection d'une page.

Indiquez le n° de ligne et de colonne Le test à réaliser La valeur du test (30 caractères maximum)

Mise à blanc : cochez cette case si l'emplacement du test doit être mis à blanc dans la page de donnée.

Un Format MultiPage permet d'assembler plusieurs pages de spool sur une seule page.

Cette nouvelle page ne peut pas dépasser 255 caractères sur 255 lignes.

Sens Horizontal : la page 2 est à gauche de la page 1

Sens Vertical : la page 2 est dessous la page 1

Indiquez le nombre de page en horizontal. Le déplacement en caractères en horizontal. Le nombre de page en vertical. Le déplacement en lignes en vertical.

| Description du format                                                                                   |                 |
|----------------------------------------------------------------------------------------------------|-----------------|
| Sélection <b>Copie(s)</b> MultiPa                                                                       | ige Commentaire |
| Image: Section des copies       Etat     Description des copies       Commandes avant la premiére copie |                 |
|                                                                                                    |                 |
|                                                                                                    |                 |
|                                                                                                    | Annuler OK      |

| COPIE (#3)                        |       |
|-----------------------------------|-------|
| Nombre de copie                   | 1 •   |
| Fonction Avant                    | +     |
| Fonction Pendant                  | +     |
| Fonction Après                    | +     |
| Magasin Entrée                    |       |
| Magasin Sortie                    |       |
| Fond Recto                        | +     |
| Fond verso                        | + •   |
| Nombre de lancement de l'ordre Cl | DPIE. |
| Annuler Supprimer                 | ок    |

Ajout / Gestion des Copies.

Cliquez sur :

- 훩 🔹 Ajout d'une nouvelle copie
- Modification de la copie sélectionnée
- Affichage de l'exécution d'une commande copie.
- Suppression de la copie sélectionnée.
- 💸 🔹 Restauration d'une copie supprimée.

Définition d'un copie.

Nombre de copie : nombre d'exemplaire de la même page.

Fonction Avant : nom de la fonction à exécuter avant la copie de la page (avant le saut de page).

Fonction Pendant : nom de la fonction à exécuter entre la début d'une nouvelle page et l'impression des données (fonction de traitement des données).

Fonction Après : nom de la fonction à exécuter après l'impression des données.

Magasin d'entrée : choix du magasin papier Magasin de sortie : choix du bac de sortie

Fond Recto : nom du fond de page à appliquer avec l'impression des données. Fond Verso : nom du fond de page appliquer après un saut de page (verso).

Recherche / Chargement d'un spool sur l'AS400.

Utiliser l'icône ou 🖆 pour lancer la recherche et le chargement d'un fichier spool se trouvant sur l'AS400.

| <b>H</b><br>Oul | l List<br>tq=*L | t <b>e des fichiers</b><br>JBL/QPRINT, User | =*ALL, UsrDta=*ALI | _, FormTyp=*ALL, Fi | ie=*ALL |             |          |         | ×         |
|-----------------|-----------------|---------------------------------------------|--------------------|---------------------|---------|-------------|----------|---------|-----------|
| F               | ŧ               | File                                        | Biblio.            | Travail             | N*      | Utilisateur | Fichier  | N*      | Référence |
| 1               |                 | QPRINT                                      | QGPL               | QPADEV0005          | 119757  | QSECOFR     | LASERCVT | 7       | TRCD0521  |
| Ľ               |                 |                                             |                    |                     |         |             |          |         |           |
|                 |                 |                                             |                    |                     |         |             | Reche    | ircher) | Annuler   |

Appuyez sur « Rechercher » pour lancer une nouvelle recherche et affichage de la liste des fichiers.

| Sélection des fichie | rs      | ×      |
|----------------------|---------|--------|
| Nom file d'attente   |         | QPRINT |
| Bibliothèque         |         | *LIBL  |
| Utilisateur          |         | *ALL   |
| Type de papier       |         | *ALL   |
| Référence            |         | *ALL   |
| Nom du fichier       |         | *ALL   |
|                      | Annuler | ок     |

Indiquez les différents critères de recherche :

Double-cliquer sur un des fichiers pour demander son chargement de l'As400 vers le poste.

| 📕 QPJOBL          | OG/QZSCSRVS/*STD Page 1/1       |                                                                                                    |                                                                      |                                                                                                    |                                                                                                    |                                                                                                    |                                                                                                  |
|-------------------|---------------------------------|----------------------------------------------------------------------------------------------------|----------------------------------------------------------------------|----------------------------------------------------------------------------------------------------|----------------------------------------------------------------------------------------------------|----------------------------------------------------------------------------------------------------|--------------------------------------------------------------------------------------------------|
| 5769331           | V4R3M0 980729                   | Hist                                                                                                    | orique du tr                                                         | avail                                                                                                    | С                                                                                                    | S2 01/                                                                                                    | 02/04 09 🔺                                                                                       |
| Nom du<br>Descrip | travail :<br>btion de travail : | QZSCSRVS<br>QZBSJOBD                                                                                                    | Utilisateur<br>Bibliothèqu                                           | : Q<br>le: Q                                                                                                    | USER                                                                                                    | Numéro                                                                                                    |                                                                                                  |
| IDMSG             | TYPE                            | GRAV DATE                                                                                                    | HEURE                                                                | DU PGM                                                                                                    | BIBLIO                                                                                                    | INST                                                                                                    | AU PGM                                                                                           |
| CPF1124           | Information                     | 00 01/02/04<br>Message<br>09:55:44 da<br>09:55:44.                                                                                                    | 09:55:45<br>.: Trava<br>ns le sous-s                                 | QWTPIIPP<br>il 120542/QU<br>ystème QSYSW                                                                                                    | QSYS<br>ISER/QZSCSRVS<br>RK de QSYS ;                                                                                                    | 05DF<br>démarré le<br>soumis le                                                                                             | *EXT<br>01/02/0<br>01/02/04                                                                      |
| CPC1213           | Completion                      | 50 01/02/04<br>Message<br>utilisés.<br>Cause<br>utilisés. I<br>anticipés n                                                                                                    | 09:55:54<br>. : Arrêt<br>. : Le sous<br>l a arrêté c<br>our le poste | QWTMEPJP<br>du travail<br>-système con<br>e travail af                                                                                                    | QSYS<br>anticipé ; t<br>trôle le nom<br>in de réduir<br>émarrage ant                                                                                               | 0040<br>rop de trav<br>bre de trav<br>e le nombre<br>iciné.                                                                 | *EXT<br>aux anti<br>aux anti<br>de trav                                                          |
| CPIAD07           | Diagnostic                      | 40 01/02/04<br>From module .<br>From procedur<br>Statement<br>To procedure<br>Statement<br>Message<br>processing;<br>to the host<br>daemon prog<br>job failed.<br>Statring of<br>daemon job | 09:55:54<br>e                                                        | QZBSCOMM<br>: QZBSCOMM<br>: QZBSC<br>: SndCP<br>: 1506<br>: QZBSC<br>: SndCP<br>: 1506<br>server error<br>or with reas<br>codes and th<br>on program f<br>led. 3 Su<br>tion of the<br>rver job fai<br>Activation | QSYS<br>OMM<br>IADO7_Fi<br>OMM<br>IAD07_Fi<br>: occurred wi<br>con code 7 oc<br>eir meanings<br>ailed. 2<br>bmit job to<br>host server<br>led. 6 En<br>of the host | *STMT<br>th reason c<br>curred duri<br>are as fol<br>Retrieval o<br>start the h<br>daemon prog<br>ding of the<br>server job | QZBSCO<br>ode 7.<br>ng host<br>lows: 1<br>f the ho<br>ost serv<br>ram fail<br>host se<br>failed. |
|                   | 1                               |                                                                                                    | Neuro                                                                |                                                                                                    |                                                                                                    | December 1                                                                                                    |                                                                                                  |
|                   | 1                               |                                                                                                    | Nouveau                                                              | nom jąpjoblog                                                                                                    | i                                                                                                    | Frendre                                                                                                    | Annuier                                                                                          |

Modifier si nécessaire le nom du fichier texte, puis appuyez sur « Prendre » pour copier le fichier sur votre poste.

Le fichier texte est automatiquement chargé dans le répertoire VLDP/Temp, et est chargé comme fichier de test pour le projet en-cours.

Fenêtre de composition.

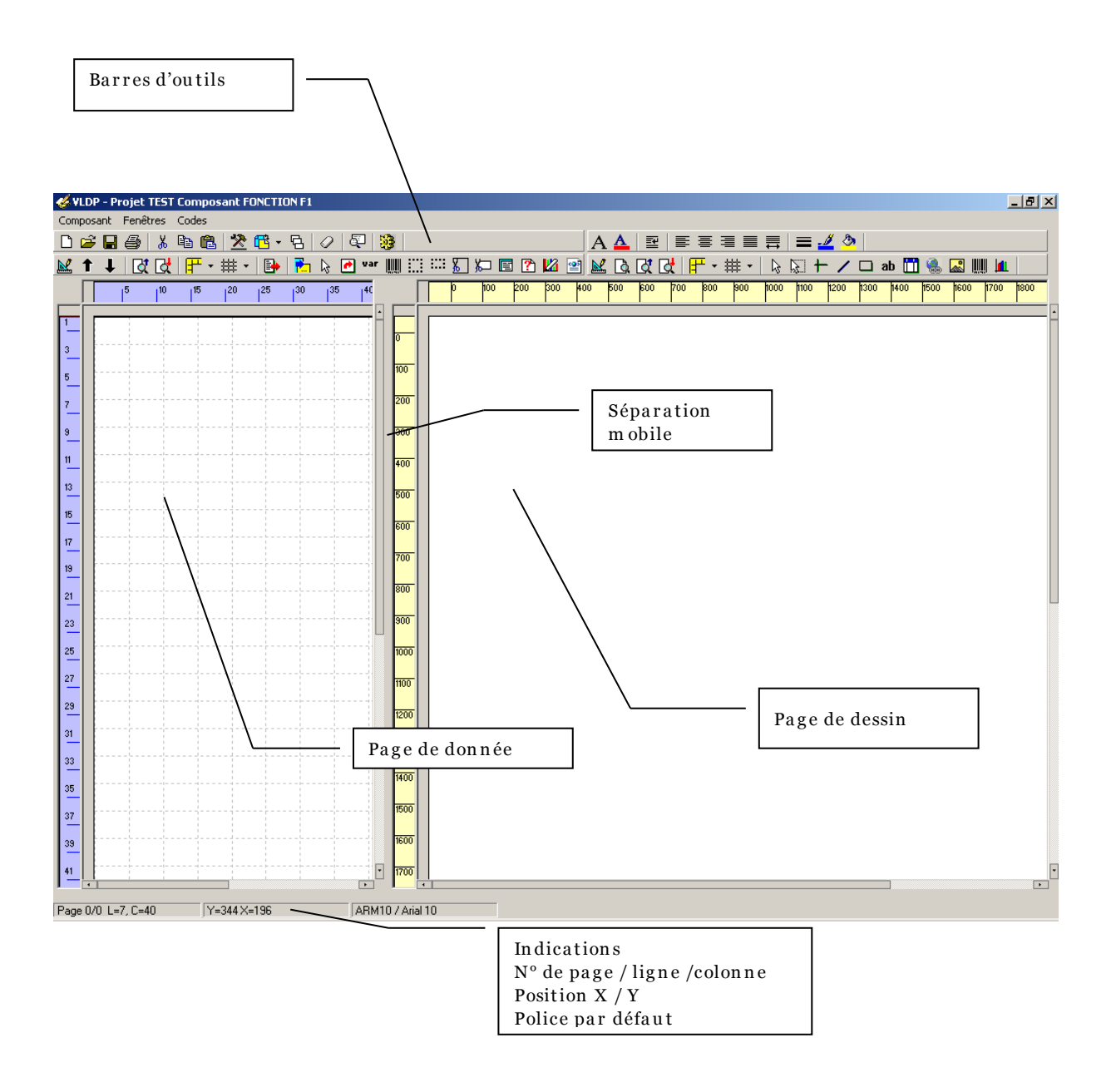

#### Barre d'icônes – Outils de base

Cette barre d'outils permet d'utiliser des fonctions communes aux deux parties, traitement des données et dessin de la page.

| D        | Retour à la fenêtre de gestion du projet                                                                                                    |  |  |
|----------|----------------------------------------------------------------------------------------------------|--|--|
| <b>2</b> | Ouverture d'un fichier texte (sur le poste ou sur l'AS400)                                                                                   |  |  |
|          | Enregistrement du projet sans sortir                                                                                                    |  |  |
| 4        | Impression locale. Pour sélectionner une imprimante, utiliser le menu Composant /<br>Imprimantes                                             |  |  |
| ፠        | Couper l'objet ou les objets sélectionnés                                                                                                    |  |  |
| Ē        | Copier l'objet ou les objets sélectionnés                                                                                                    |  |  |
| Ê.       | Coller les objets                                                                                                    |  |  |
| *        | Afficher les barres d'outils flottantes.<br>Réutiliser cette même icône pour revenir aux positions fixes.                                    |  |  |
| Ē        | Choix de présentation des deux fenêtres de données et de dessin<br>Page de donnée<br>Page de dessin<br>Les deux<br>Gauche/Droite<br>Haut/Bas |  |  |

Choix des calques.

| IF          |                                          |                                                                 |
|-------------|------------------------------------------|-----------------------------------------------------------------|
|             |                                          |                                                                 |
| REFERENCE   | DE COMMAND                               | E                                                               |
| ENTETE      |                                          |                                                                 |
| LIGNE DETAI | L                                        |                                                                 |
|             |                                          |                                                                 |
|             | Annuler                                  | OK                                                              |
|             | IF<br>REFERENCE<br>ENTETE<br>LIGNE DETAI | IF<br>REFERENCE DE COMMAND<br>ENTETE<br>LIGNE DETAIL<br>Annuler |

Permet l'affichage simultané de plusieurs éléments (fond + fonction par ex.) Cochez les éléments à afficher.

Couleur Bleu : affiche les éléments supplémentaires en couleur bleu pour les distinguer du premier plan qui est l'élément en-cours.

- Retour arrière. Annulation de la modification, restauration d'un objet supprimé.
- Affichage du code source généré. (voir Code Source)
- Exécution ou non des commandes et des tests.

#### Barre d'icônes – Outils page de données.

Cette barre regroupe les outils pour l'affichage et le traitement des données.

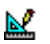

Choix pour l'affichage de la page de données.

| Données : Grille et régles             | . 🛛 🗶                                |
|----------------------------------------|--------------------------------------|
| Page N* 5                              | Description                          |
| Grille<br>I Verticale<br>I Horizontale | Page de 91 lignes -<br>80 caractères |
| Régles<br>✓ Verticale<br>✓ Horizontale | Largeur Minimum<br>Colonne: 81       |
| Police<br>© Courrier<br>© Letter       | Hauteur Minimun<br>Lignes 93         |
| C Lucida Console                       | Continuer                            |

Sélection du type de grille. Affichage des règles. Police d'affichage des données.

Largeur et hauteur de la page des données qu'il est possible de modifier.

Pour aller sur une page précise, entrer son numéro + bouton « Continuer »

- **†** Page précédente.
- ↓ Page suivante.
- Zoom +
- Zoom –
- Affichage des règles.

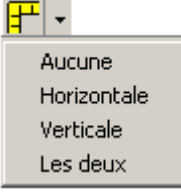

## Affichage de la grille.

譁▼

| Aucune      |  |
|-------------|--|
| Horizontale |  |
| Verticale   |  |
| Les deux    |  |

- E Copie des données (après traitement) vers la page de dessin.
- Copie dans le presse-papier d'un texte sélectionnée dans la page de donnée.

Entourer la zone de donnée puis relâcher le bouton. Le texte sélectionné est copié dans la presse-papier.

Sélection d'un objet pour déplacement ou modification.

Placez-vous à l'intérieur d'une zone : Bouton de gauche permet de déplacer ou de modifier la dimension de cette zone. Bouton de droite pour afficher la commande correspondante à la zone sélectionnée.

#### ICONES AFFICHES UNIQUEMENT DANS LE CAS D'UNE FONCTION.

Copie d'une zone de donnée vers la page de dessin. **\*** 

2

- <sup>1</sup> Entourer la zone à copier, relâcher le bouton

Déplacez vous sur la page de dessin, cliquez pour poser la chaîne à l'endroit désiré.

var Création d'une variable à partir d'une zone de donnée.

+ Entourer la zone à placer dans une variable. Relâcher le bouton la commande Variable

Création d'un code barre à partir d'une zone de donnée.

+ ₩₩

Entourer la zone à convertir en code barre. Relâcher le bouton, déplacez-vous sur la page de dessin, dessiner un rectangle en cliquant sur le bouton, relâcher pour créer le code barre.

.... Effacement d'une zone (mise à blanc).

Entourer la zone qui doit être effacée.

:::: Effacement d'une ligne (mise à blanc).

Cliquer sur la ligne qui doit être effacée.

ĸ Masquage d'une zone.

Entourer la zone qui doit être masquée.

Ю Masquage d'une ligne.

Cliquer sur le ligne qui doit être masquée.

E Attribution d'une police à une zone de donnée.

**ab** Entourer la zone qui doit être imprimée avec la police en-cours.

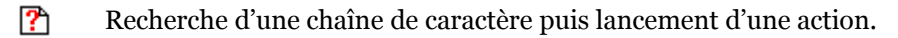

+,

Entourer la zone de recherche, relâcher le bouton, la commande Modifier s'affiche permettant la saisie des différents paramètres.

2 Création d'une valeur graphique à partir d'une zone de donnée.

+ Entourer la zone qui contient la zone à ajouter à la liste des valeurs pour réaliser un graphique. Relâcher le bouton pour afficher la commande GraphVal.

-Création d'une valeur XML à partir d'une zone de donnée.

Entourer la zone à convertir en une donnée XML. Relâcher le bouton pour afficher la commande XmlVal.

#### Barre d'icônes – Outils texte.

Outils gérant la présentation du texte et des valeurs par défaut.

A Liste des polices disponibles.

Voir Liste des polices – Ajout d'une police.

- **A** Modification de la couleur par défaut des textes.
- Sélection du mode paragraphe pour le texte sélectionné.
- E Cadrage gauche.
- Centrage.
- Alignement à droite.
- Justification standard.
- Justification non limitée (mode bord çà bord).
- Epaisseur du trait par défaut.

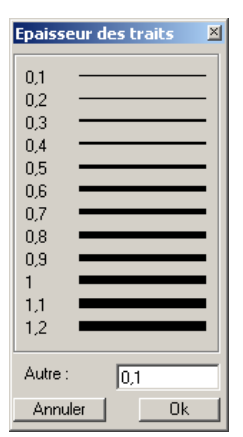

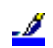

Couleur du trait par défaut.

Voir Choix d'un niveau de gris et couleur.

Couleur de remplissage par défaut.

Voir Choix d'un niveau de gris et couleur.

#### Barre d'icônes – Outils dessin.

- <u>k</u> Options de présentation du document. Voir Options de présentation du document. Choix d'un zoom Q đ Zoom + đ Zoom – F Affichage des règles ₽ Aucune Horizontale Verticale Les deux 雦 Affichage de la grille et choix du pointeur et alignement
  - ₩▼ Aucune grille Grille horizontale Grille verticale Les deux Pas de pointeur Pointeur ligne Pointeur tiret Pointeur point Bulle position Alignement Bords et marges Alignement des coordonnées suivant une grille. ✓ Aucun alignement. Alignement à 0,5 Alignement à 1

Alignement à 2 Alignement à 5 Alignement à 10 R Sélection d'un objet pour le modifier ou le déplacer.

> Sélectionner un objet (cadre, ligne...) Cliquer sur le bouton gauche pour le déplacer ou modifier ses dimensions. Cliquer sur le bouton droit pour afficher le menu de gestion

| Modifier<br>Supprimer      | Modifier : Affiche la commande correspondante (ou double-clique de gauche).                                                                  |
|----------------------------|----------------------------------------------------------------------------------------------------|
| Couper<br>Copier           | Supprimer : Supprimer l'objet (ou touche Del ).                                                                                              |
| Coller                     | Couper : Mise en mémoire de l'objet et suppression de l'objet                                                                                |
| Arrière plan<br>Avant plan | sélectionné (ou Ctrl+X).<br>Copier : Mise en mémoire de l'objet (ou Ctrl+C).<br>Coller : Récupération des objets mis en mémoire (ou Ctrl+V). |
| Commentaire<br>Condition   | Arrière plan : Place l'objet au début de liste, ce qui permet de le                                                                          |
|                            | Avant plan : Place l'objet en fin de liste, ce qui permet de la tracer<br>en dernier.                                                        |
|                            | Commentaine Affichers et esisie d'un commentaine                                                                                             |

Commentaire : Affichage et saisie d'un commentaire Condition : Ajout d'un condition sur l'objet.

2 Sélection d'un ensemble d'objets.

Entourer les objets en traçant un rectangle. Relâcher le bouton.

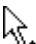

Placer le curseur à l'intérieur du rectangle, cliquer de gauche et déplacer ce rectangle pour déplacer les objets.

Vous pouvez utiliser les touches suivantes Del: suppression Ctrl+X : couper Ctrl+C : copier

- ┢ Dessin d'un ligne horizontale ou verticale.
- Dessin d'une suite de lignes. /

Cliquez sur les positions qui doivent être reliées. Cliquez sur un autre outil (Sélection par ex.) pour valider le tracé.

- Dessin d'un cadre.
- Placement et ouverture de la fenêtre Texte. ab

Voir Outil Texte.

#### Dessin d'un tableau.

| Tableau     ✓       ✓ Entête        ✓ Corps     Bas       Annuler     OK | Sélectionner les différentes parties du tableau                                                                                                    |
|--------------------------------------------------------------------------|----------------------------------------------------------------------------------------------------|
| ← <u></u>                                                                | Cliquez sur la position correspondant au coin haut gauche du tableau.                                                                                                    |
| ←Ⅲ                                                                       | Cliquez sur la position verticale correspondant au bas de<br>l'entête.                                                                                                    |
| −<br>Щ                                                                   | Cliquez sur la position verticale correspondant au bas du corps de tableau.                                                                                                    |
| , III                                                                    | Cliquez sur la position verticale correspondant au bas du tableau.                                                                                                    |
|                                                                          | Cliquez sur les positions horizontales des traits de colonnes de<br>la gauche vers la droite.                                                                                           |
|                                                                          | Une fois toutes les colonnes tracées, cliquez sur l'outil sélection<br>pour valider le tableau.<br>Cliquez de droite et Modifier pour enrichir le tableau (Textes de<br>colonne, grisé) |
| Création d'un lien texte, fich                                           | nier, Internet ou email.                                                                                                    |

#### Ś

Tracez un cadre sur un emplacement vide ou sur un autre objet. Un fois le cadre tracé, modifiez le (clique de droit / Modifier) pour paramétrer le lien.

Placement et ouverture du catalogue des images.

### ╬

Cliquez sur la position d'insertion d'une image. Sélectionner une image dans le catalogue. Voir Catalogue des images.

- Placement d'un code barre.
- Placement du graphique (histogramme, camembert, lignes ).

Liste des polices – Ajout d'une police.

La sélection d'une police est faite à partir d'une liste pré-établie et modifiable. Chaque définition de police porte un nom. Seul le nom « DATA » est réservé pour la police par défaut des données.

| Liste des polices |              |        |          |          |            |                |
|-------------------|--------------|--------|----------|----------|------------|----------------|
| Nom               | Famille      | Taille | Style    | Interlig | Espace     | Police Windows |
| DATA              | Courrier     | 10,3   | Meduim   | 49       | Fixe 29    | Courier New 11 |
| ARM10             | Arial        | 10     | Meduim   | 50       | Variable 0 | Arial 10       |
|                   |              |        |          |          |            |                |
| Ajouter           | 🗇 🔹 Selectio | n N    | lodifier |          |            |                |

**[Ajouter]** : création d'une nouvelle définition.

**[Sélection]** : choix d'une police.

**[Modifier]** : modification de la définition d'une police.

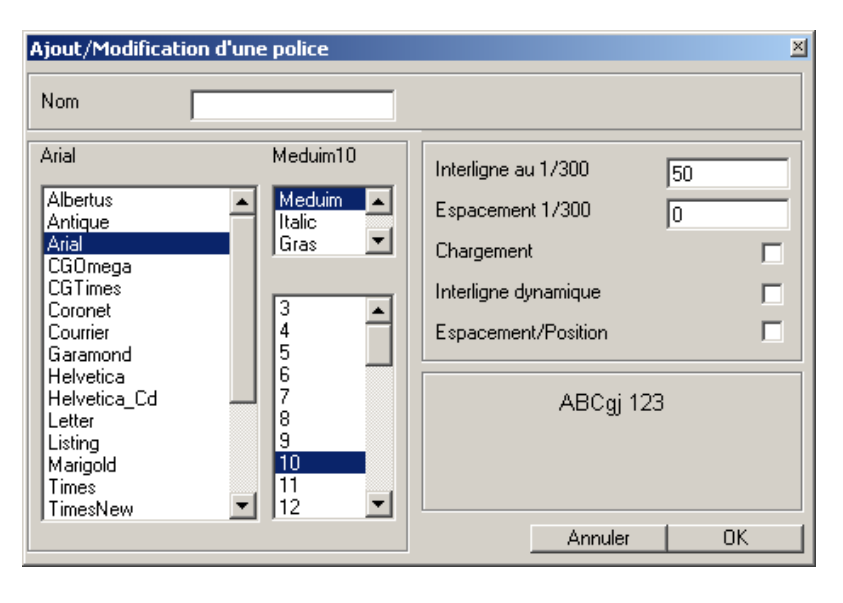

**Nom** : Nom donnée à cette définition. Par défaut un nom composé est utilisé. ARM10 = Arial Medium taille 10

**Interligne** : espace entre deux lignes.

**Espacement** : espace entre deux caractères ou largeur du blanc. La valeur « o » permet de prendre l'espacement par défaut de la police.

Interligne dynamique et Espacement/Position ne sont utilisés que pour la compatibilité avec d'anciennes versions.

Choix d'un niveau de gris – Couleur. Cette fenêtre est commune à un ensemble d'icônes ou de choix de couleur par les commandes.

| Gris à 10 %          | ×  |
|----------------------|----|
| Echelle de gris      |    |
|                      |    |
| r % de gris          | _  |
| [ ]                  |    |
|                      |    |
|                      |    |
| Annuler Vide Auto OK |    |
|                      |    |
| Aucun ( Vide )       | ×  |
|                      |    |
| 👱 👱                  | 2  |
| - % do ario          | _1 |
| % de glis            |    |
|                      |    |
|                      |    |
|                      |    |

| Coule | ır N° | 82 F | ۱GB | =1 | 28 | 25 | 5 1 | 28 | % | : 20 |   | ≚ |
|-------|-------|------|-----|----|----|----|-----|----|---|------|---|---|
|       |       |      |     |    |    |    |     |    |   |      |   |   |
|       |       |      |     |    |    |    |     |    |   |      |   |   |
|       |       |      |     |    |    |    |     |    |   |      |   |   |
|       |       |      |     |    |    |    |     |    |   |      |   |   |
|       |       |      |     |    |    |    |     |    |   |      |   |   |
|       |       |      |     |    |    |    |     |    |   |      |   |   |
|       |       |      |     |    |    |    |     |    |   |      |   |   |
|       |       |      |     |    |    |    |     |    |   |      |   |   |
|       |       |      |     |    |    |    |     |    |   |      |   |   |
|       |       |      |     |    |    |    |     |    |   |      |   |   |
|       |       |      |     |    |    |    |     |    |   |      |   |   |
|       |       |      |     |    |    |    |     |    |   |      |   |   |
|       |       |      |     |    |    |    |     |    |   |      |   |   |
|       |       |      |     |    |    |    |     |    |   |      |   |   |
|       |       | _    | _   | _  | _  | -  | -   | _  | _ | _    | _ | = |
|       |       |      |     |    |    |    |     |    |   |      |   |   |
|       |       |      |     |    |    |    |     |    |   |      |   |   |

Echelle de gris permet de sélectionner 15 niveaux de gris prédéfinis.

% de gris sélectionne une valeur de grisé entre 1 et 99%.

Si vous travaillez en mode Couleur, il est possible d'afficher la palette des couleurs en utilisant l'icône supplémentaire.

Choisir une des couleurs. Double-cliquer sur la couleur pour la sélectionner.

Le bandeau affiche le n° de la couleur, la valeur RGB (rouge, vert, bleu) ainsi que le % de gris correspondant.

Catalogue des images.

Utilisez l'icône apour afficher le catalogue des images permettant d'ajouter ou de sélectionner une nouvelle image.

| Image C:\VLd | p\Images\LRQ       | 9001S.bmp Ha | uteur = 4221 | argeur = 409. |   |              |         |  |
|--------------|--------------------|--------------|--------------|---------------|---|--------------|---------|--|
|              | ALL AND CONTRACTOR |              |              |               |   |              |         |  |
| •            |                    |              |              |               | _ |              | 1       |  |
| Ajouter      | Supprimer          | Information  | Ouvrir       | Envoyer       |   | Sélectionner | Annuler |  |

Les images sont regroupées dans un catalogue.

**[Ajouter]** : Recherche et ajout d'un nouvelle image au format BMP ou JPEG.

**[Supprimer]** : Supprime l'image sélectionnée.

**[Information]** : Affiche l'image avec ses valeurs métriques.

**[Ouvrir**] : Lance le logiciel fourni avec Windows pour modifier l'image.

**[Envoyer]** : Envoi l'image sélectionné vers L'AS400.

**[Sélectionner]** : place l'image sélectionné sur la page de dessin.

[Annuler] : retour.

**[Récupérer]** : Permet l'affichage de la liste des images stockées dans la base LDPRX sur l'AS400. Puis de récupérer une ou plusieurs images sur le poste local. Ces images seront placées dans un répertoire, vous devez pas la suite les ajouter.

Ajouter une image à partir du poste ou du réseau.

| Uuvrir                                              |                                                                                                    |                                                                                                    |                                                                                                    | <u> </u>                                                                                                    |
|-----------------------------------------------------|----------------------------------------------------------------------------------------------------|----------------------------------------------------------------------------------------------------|----------------------------------------------------------------------------------------------------|----------------------------------------------------------------------------------------------------|
| Regarder <u>d</u> ans :                             | i 🔛 Images                                                                                                    |                                                                                                    | 💌 🗢 🗈 💣                                                                                                    | <u>.</u>                                                                                                    |
| Mes documents<br>récents<br>Bureau<br>Mes documents | 2561       a fsq       a fsq2       a fsq3       A FAQ2000       agglo       agglo       agglo       agglo       agglo       artere1       artere2       BM1       BM162       BM163 | bm2<br>bm2g<br>bm2g<br>bm3<br>bm4<br>bm4<br>bm4<br>brunet<br>brunet | That all       Tehral Cog000       CHIRLOG0600       CHIRLOG0600       CHIRLOG0600       CHIRLOG0600       CHIRTEXTE300       Soft       To ATEXT       Sophne       Soft       Soft       Soft       Soft       Soft       Soft       Soft       Soft       Soft       Soft | Facom<br>Gaperon<br>GAP2<br>GM2<br>GM3<br>Mg001<br>Mg001<br>Mg001<br>Mg001<br>Mg001<br>Mg001<br>Mg001<br>Mg001<br>Mg001<br>Mg001<br>Mg001<br>Mg001<br>Mg00<br>Mg00 |
| Poste de travail                                    | •                                                                                                    |                                                                                                    |                                                                                                    |                                                                                                    |
| Favoris réseau                                      | Nom du fichier :<br>Fichiers de <u>type</u> :                                                                                                    | Images (".bmp;".jpg))                                                                                                    |                                                                                                    | <u>Uuvrir</u> Annuler                                                                                                    |
|                                                     |                                                                                                    | Duvrir en le <u>c</u> ture se                                                                                                    | eule                                                                                                    |                                                                                                    |

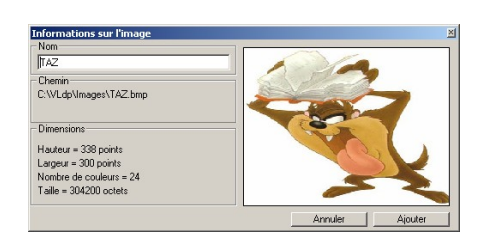

Nommer l'image. Ce nom ne doit pas dépasser 10 caractères et ne peut comporter des espaces.

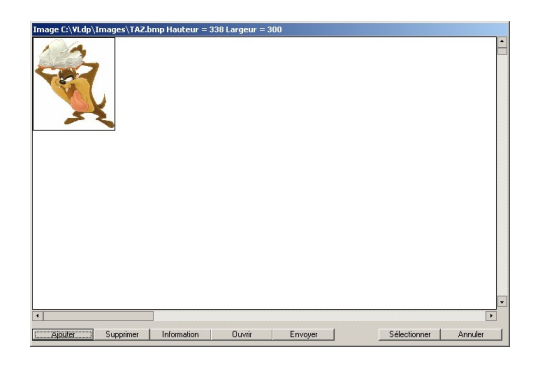

L'image est ajoutée au catalogue.

### **Marcon Service Service 1 Options de présentation du document.**

Cette fenêtre regroupe les principaux paramètres de présentation du document.

| Description de la page                                                                                                    |                                                     |  |  |  |  |
|----------------------------------------------------------------------------------------------------|-----------------------------------------------------|--|--|--|--|
| Mise en page Autres paramètres                                                                                                    |                                                     |  |  |  |  |
| Format         A4         A3         A5         A6         Orientation            • Portrait         ● Portrait         ● Portrait         ● Portrait         ● Portrait         ● Police         ● Courrier         ● Letter         Unité de mesure         ● Ecran       Grille         ● Marges         Haut       50         ● Police         ● Courrier         ● Letter | Page A4 Portrait<br>bord standard<br>210mm x 297 mm |  |  |  |  |
| CPI = 10,3 Densite = 29 points caracteres = 81                                                                                                    |                                                     |  |  |  |  |
| Interligne = 49 points lignes = 70                                                                                                    |                                                     |  |  |  |  |
|                                                                                                    | Recalculer OK                                       |  |  |  |  |

Format : Sélection du format papier, affichage de la taille pour le papier SPECIAL

Orientation : Choix de l'orientation.

Police : Choix du type de police par défaut (nommé DATA dans la liste des polices).

Unité de mesure :

Ecran = résolution au 1/96° de pouce (pixel écran) Grille = résolution en fonction de la police des données (voir Police/Grille) Imprimante = résolution au 1/300° de pouce (imprimante laser standard) Millimètre = résolution au millimètre et 1/10°

L'unité Grille permet d'utiliser la même mesure pour les données et pour les objets graphiques.

Marges : position du début des données exprimées soit au 1/300 soit au millimètre.

Point d'origine : position de début des objets graphiques suivant l'unité de mesure.

Police-Grille : choix des dimensions de la police de base pour les données et de la grille (unité=grille).

CPI = largeur du caractère Interligne = hauteur de chaque ligne

Le bouton [Recalculer] permet de calcul la police et la grille en fonction de la page de donnée en-cours.

#### Autres paramètres :

| Description de la page                                                                                          |                  |                                   | ×                                              |
|----------------------------------------------------------------------------------------------------|------------------|-----------------------------------|------------------------------------------------|
| Mise en page                                                                                                    | Autres           | s paramètres                      |                                                |
| Recto∕Verso<br>⊙ Simplex ○ Duplex                                                                               | C Inverse C PRTF | Offset verso                      | Page inversée (180°) 🦵                         |
| Caratères a supprimer :                                                                                         |                  | Sauvegarde auto. 🕅                | Mode couleur                                   |
| Caractère de contrôle                                                                                           | Carao            | ctère substitution : $\int_{\mu}$ | Index des couleurs : 1                         |
| Mode de traitement :<br>Media :<br>Bac de sortie :<br>Codage<br>Interface imposée<br>Zone autre ( <u>n</u> fax) | Complet          | * = table par défaut              | 2<br>3<br>4<br>5<br>6<br>7                     |
| Agrafage                                                                                                    |                  |                                   | Joindre PDF                                    |
| Oéfaut C Nor                                                                                                    | n 🔿 Oui / P1     | C Position 2                      | <ul> <li>Lien (défaut)</li> <li>Oui</li> </ul> |
| C Position 3 C Pos                                                                                              | iition 1+2       | C Position = PRTF                 | 🔿 Non                                          |
| Type d'impression (sortie)                                                                                      |                  |                                   |                                                |
| <ul> <li>Normale</li> <li>Século</li> </ul>                                                                     | risée C Epreuve  | C Disque (stockage) C             | PRTF                                           |
|                                                                                                    |                  |                                   | OK                                             |

Recto/Verso : Choix du mode ainsi que le décalage verso. PRTF = reprise de la valeur du PRTF. Page inversée : Impression à 180°

Caractères a supprimer : Liste des caractères supprimés lors de l'impression des données.

Caractère de contrôle : Caractère servant de commande dans la données (Compatibilité ancienne version).

Caractère de substitution : sert à l'insertion de « micro-commande » dans un texte. Il est conseillé de laisser le caractère par défaut «  $\mu$  ».

Mode de traitement : Niveau d'interprétation des données. Complet=toutes les commandes sont prises en compte. Normal/Simple=aucune commande dans les données sont prises en compte.

Sauvegarde auto. : Permet de restituer le contenu des pages lors de l'utilisation des copies multiples.

Média : Choix du média au niveau de l'ensemble du document.

Bac de sortie : Choix de a sortie pour l'ensemble du document.

Codage : Choix de la table de transcodage sur l'AS400.

Interface imposée : Pour l'impression indique le type de flot prioritaire

PCL impression PCL5 PS impression PostScript 3 ASCII Ascii pure sans insertion de commande

Pour le PCL et PS le choix final sera en rapport avec la description de l'imprimante (configuration LDDPRX)

Zone autre : Compatibilité ancienne version, valeur de la variable &NFAX .

Agrafage et Type d'impression : Sélection suivant les possibilités des imprimantes.

Mode couleur : Cochez cette case si vous désirez utiliser des couleurs et non des niveaux de gris.

Joindre PDF : permet d'indiquer qu'un fichier PDF doit être automatiquement créé. Lien : reprise du paramètre « Joindre PCL et PDF » dans la liste des liens. Oui : création d'un PDF systématiquement Non : idem Lien.

#### **Outil Texte.**

Cet outil permet de saisir un texte sur une ou plusieurs avec la possibilité de récupérer par copier/coller un texte d'un autre logiciel (Word par ex.).

| Outil         | texte                            |                          |   |
|---------------|----------------------------------|--------------------------|---|
| AR            | M10                              | Ajout 人型 三二章 書 二章 人 () へ |   |
| *<br>₽∎<br>₽₽ | Texte sur<br>plusieurs<br>lignes |                          | 4 |
| var           | •                                |                          | ▶ |
|               | Annuler                          | Supprimer Caractères OK  |   |

Vous pouvez changer la police à partir de la liste ou en ajouter une nouvelle. Utilisez l'icône de pour afficher la fenêtre ci-dessous de modification des valeurs métriques. Utilisez la loupe pour afficher le texte avec une taille fixe.

| Options Texte        |      | X                       |
|----------------------|------|-------------------------|
| - Position           |      | Dimension               |
| Gauche               | 24   | Ratio 💿 Exacte 🔿        |
| Haut                 | 13,2 | % ou largeur 100        |
| Droite               | 32,2 | % ou hauteur 100        |
| - Rotation           |      | Contour                 |
| En degrée            | 0    | Mode contour du texte 📃 |
| Traitement ————      |      |                         |
| Complet              | •    | Simple/Neutre 🔿         |
| Complet + evalutaion | 0    |                         |
|                      |      | Annuler OK              |

Position : Emplacement du texte.

Rotation : Angle de rotation du texte.

Dimension : Permet de modifier l'aspect des caractères (déformation horizontale et verticale) soit en % (ratio), soit en dimensions réelles.

Traitement : Type de traitement du texte.

Complet=Interprétation des commandes de mise en forme. Complet+évaluation=Mode Complet et chargement des variables de 2éme niveau. Simple/Neutre=Pas de traitement des commandes.

### Affichage du Code Source.

Utiliser l'icône 🖾 sur la barre supérieur gauche ou F11 pour afficher les commandes générées pour ce composant.

Ce code représente exactement le source AS400 qui peut être repris à partir du menu LDPMENU.

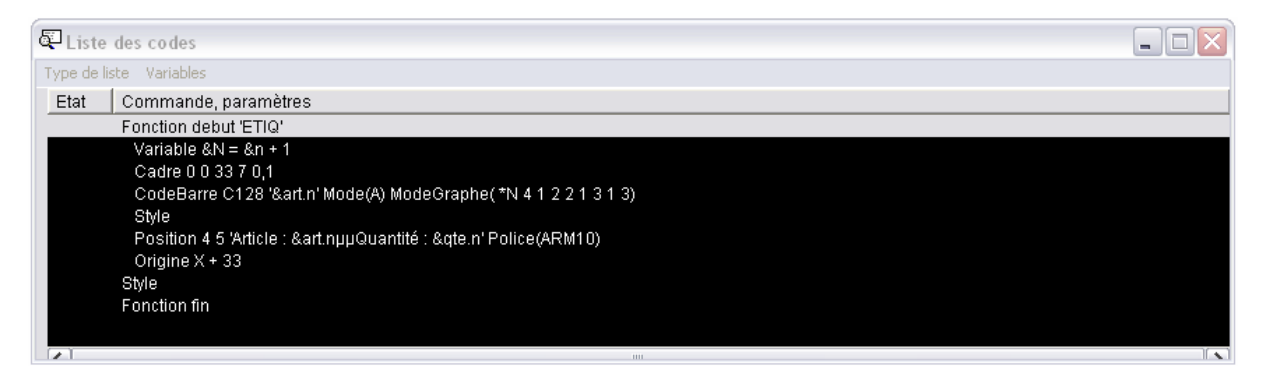

Menu « Type de liste » permet de choisir le mode d'affichage, codes partiel ou complet, police. Menu « Variables » affiche la liste des variables.

🚭 Liste des codes Type de liste Variables Etat Commande, paramètres Fonction debut 'ETIQ' Variable &N = &n + 1 Cad Modifier Cod Mode(A) ModeGraphe(\* Commentaire Style Condition Pos t.nµµQuantité : &qte.n' Po Oriq Supprimer Style Restaurer Fonct Couper Copier Coller Ajouter Cde ۲

Double cliquer sur une commande pour afficher le menu suivant :

| [Modifier]      | Lance la modification de la commande.                                                                                     |
|-----------------|----------------------------------------------------------------------------------------------------|
| [Commentaire]   | Modification ou ajout d'un commentaire                                                                                    |
| [Condition]     | Conditions sur la commande                                                                                                |
| [Supprimer]     | Suppression temporaire                                                                                                    |
| [Restaurer]     | Restauration d'une commande supprimée (Etat = S)                                                                          |
| [Couper/Copier] | Place la commande dans une liste a Coller<br>(vous pouvez l'utiliser plusieurs fois de suite pour cumuler plusieurs cmds) |
| [Coller]        | Place la liste des commandes « Coller » ou « Copier » après la commande sélectionnée.                                     |

#### Accès à la liste des commandes complémentaires :

[Ajouter Cde]

[Page rotation]

[Valeur graphique] [Valeur XML]

| _             |                                                                                                    |                                                                   |
|---------------|----------------------------------------------------------------------------------------------------|-------------------------------------------------------------------|
| Ajouter Cde   | Variable<br>Calcul<br>Executer<br>Fond Appel<br>Origine<br>Page (Saut)<br>Repere<br>Changer<br>Appel<br>Page Index<br>Magasin<br>Nouveau<br>Code2D<br>Commande Libre<br>Duplication spool<br>Inclus<br>Fonction Appel<br>Format Supprime<br>Table<br>Modifier<br>Page rotation<br>Valeur graphique<br>Valeur XML |                                                                   |
| [Variable]    | Ajout d'une variab                                                                                                    | le (constante, calcul, table)                                     |
| [Calcul]      | Ajout d'un calcul «                                                                                                    | applicatif »                                                      |
| [Executer]    | Ajout d'une comm                                                                                                    | ande d'exécution d'un fonction ou d'une commande AS400            |
| [Fond Appel]  | Ajout d'un appel de                                                                                                    | e fond de page                                                    |
| [Origine]     | Ajout d'une comm                                                                                                    | ande Origine pour l'initialisation ou le changement du point zéro |
| [Page (saut)] | Ajout d'une saut de                                                                                                    | page ou d'un commande de gestion du recto/verso                   |
| [Repere]      | Ajout d'un repère o                                                                                                    | le page (Signet PDF)                                              |
| [Changer]     | Ajout de la comma                                                                                                    | nde de rupture des fichiers PDF ou changement d'attributs         |
| [Appel]       | Ajout d'un passage                                                                                                    | par lot (lecture des pages)                                       |
| [Page Index]  | Ajout d'un index su                                                                                                    | 1r la page en-cours                                               |
| [Magasin]     | Ajout d'un changeu                                                                                                    | nent de magasin                                                   |
| [Nouveau]     | Ajout d'une ruptur                                                                                                    | e de fichier et modification des attributs de traitement          |
| [Code2d]      | Code barre                                                                                                    | 2 D (PDF417, DataMatrix)                                          |
| [Cmd libre]   | Anciennes                                                                                                    | commandes non reprises par VLDP ou commentaire libre              |
| [Duplication] | Ajout d'un                                                                                                    | e commande de duplication du fichier original                     |
| [Inclus]      | Ajout d'un                                                                                                    | e insertion d'un fichier ou d'une autre procédure                 |
| [Fonction App | el] Appel d'un                                                                                                    | le fonction avec une boucle de passage                            |
| [Format Suppr | ime] (Obsolète)                                                                                                    | Suppression des Formats précédents                                |
| [Table]       | Ajout d'un                                                                                                    | élément de la table « *INTERNE »                                  |
| [Modifier]    | Ajout « ma                                                                                                    | anuel » de la commande de modification des données                |

Ajout d'une rotation de page (non représentée par VLDP)

Ajout « manuel » d'une valeur graphique (pour génération d'un graphe) Ajout « manuel » d'une balise pour un fichier XML

#### Liste des Variables.

Cette liste est affichée a partir de l'affichage du code ou de la touche F12. Elle contient l'ensemble des variables « utilisateurs » et « internes ».

| iste des variables  |                           |   |
|---------------------|---------------------------|---|
| Utilisateur Interne | es Table                  |   |
| Nom                 | Valeur                    | ~ |
| &LIGNE              | 000                       |   |
| &LIGNE_1            | 000                       |   |
| &LIGNE_MAX          | 060                       |   |
| &COLONNE            | 000                       |   |
| &COLONNE_1          | 000                       |   |
| &COLONNE_2          | 000                       |   |
| &XPOINT             | 4,1                       |   |
| &YPOINT             | 1,3                       |   |
| &NBLIGNES           | 000                       |   |
| &HTLIGNES           | 0                         |   |
| &JOBNAME            | <jobname></jobname>       |   |
| &USE                | isateur (origine)         |   |
|                     | isacear (origine)         |   |
| &SPL (User)         |                           |   |
| &SPL                |                           |   |
|                     |                           |   |
|                     |                           |   |
| &NBBPAGE            | 2                         |   |
| &SPLDATE            | <spldate></spldate>       |   |
| &SPLTIME            | <spltime></spltime>       |   |
| &SPLDUPLEX          | <splduplex></splduplex>   |   |
| &SPLMAGASIN         | <splmagasin></splmagasin> |   |
| &BACSORTIE          | <bassortie></bassortie>   | ~ |
| <                   |                           |   |
| p                   |                           |   |
|                     |                           |   |
|                     |                           |   |

Vous pouvez modifier une valeur en double cliquant sur une valeur.

### IIII COMMANDE – CODEBARRE

Code barre linéaire

| CodeBarre                                                                                                    | Indiquez le type de codebarre :                                                                                                    |
|----------------------------------------------------------------------------------------------------|----------------------------------------------------------------------------------------------------|
| Type Position Valeur Clé<br>Type<br>C39 C MSI C UPC C<br>2×5 C<br>C128-A C C128-B C C128-C C<br>EAN8 C EAN13 C EAN128 C                                                                                                    | C39 Lettres Majuscules + chiffres<br>2x5 Chiffres uniquement en nombre pair<br>C128A Lettres Maj + chiffres + commandes ascii<br>C128B Tous caractères hors commandes ascii<br>C128C Chiffes uniquement en nombre pair<br>EAN8 Gencod EAN 8 chiffres<br>EAN13 Gencod EAN 13 chiffres<br>EAN128 Gencod EAN tous caractères<br>MSI Spécifique MSI chiffres uniquement<br>UPC Code UPC 11 chiffres                                                                                                    |
| Annuler (Esc) Supprimer OK                                                                                                    |                                                                                                    |
| Type       Position       Valeur       Clé         Position       Gauche (X)       Page       Portrait       Paysage         Haut (Y)       Placement       Gauche       Centre       Droite         Hauteur       Gauche       Centre       Droite       Ratios         Affichage texte       Barre simple       Blanc simple       Blanc epais         Mode Graphique       Mode Graphique       OK | Position du code, placement du coin haut-gauche<br>Hauteur du code<br>épaisseur de base en pixel<br>Affichage du texte du code barre avec une police<br>particulière (double clic pour la sélectionner)<br>Mode graphique : génération du code barre<br>uniquement en graphique et non en utilisant une<br>police(Cas d'un grand code barre).<br>Orientation du code<br>Placement : position de la valeur X<br>Ratio : pour certain code ratio entre les différentes<br>barres ou espaces.                                   |
| CodeBarre         Type       Position       Valeur         Dans la page                                                                                                    | Valeur a coder.<br>Dans la page : la valeur fait référence à une zone de<br>la page en-cours.<br>Valeur : chaîne à coder, constituer de valeurs fixes<br>et de variables. Coller les valeurs « naturellement »<br>Blanc : indique si les blancs doivent être remplacés<br>par des zéros.<br>Zone de la page : position de la valeur sur la page<br>en-cours.<br>Absolue : les valeurs sont fixes ou relatives aux<br>variables &LIGNE et &COLONNE.<br>Mise à blanc : mise à blanc de la valeur sur la page<br>après capture. |
| Arinuler (Esc) Supprimer UK                                                                                                    |                                                                                                    |

| C   | odeBarre                     |          |          |      | -             |           |    |
|-----|------------------------------|----------|----------|------|---------------|-----------|----|
|     | Type Posit                   | ion   Va | leur Clé |      |               |           |    |
| [   | Clé 2x5<br>Aune clé          | 0        | Туре 1   | С    | Type 2        | C         |    |
| ſ   | - Type 128-                  |          |          |      | – Type Code : | 39        |    |
|     | Ajout clé                    |          |          |      | Ajout clé     |           |    |
| t p | - Type MSI (                 | Modulo   | ]        |      |               |           |    |
|     | Aucun                        | 0        | 10 + 10  | 0    | 11 + 10 + 10  | 0 0       |    |
|     | 10                           | 0        | 11 + 10  | 0    | 10 + 11 + 10  | 0 0       |    |
|     | 11                           | 0        | 10 + 11  | 0    | 10 + 10 + 11  | 1 0       |    |
| _   | <b>x</b> 11.000              |          |          |      |               |           |    |
|     | <del>7</del><br><del>7</del> |          |          |      |               |           |    |
|     |                              |          |          | Annu | er (Esc)      | Supprimer | OK |

Nature des clés de contrôle suivant le type de code barre.

Modifier la valeur par défaut que pour des cas particuliers.

#### **COMMANDE - CODE2D**

| Commande Code2D                                                                                   | Position | Dimension         | Autres                 |
|---------------------------------------------------------------------------------------------------|----------|-------------------|------------------------|
| Caractères spéciau<br>Pour FNC1 ou GS<br>Pour CR (retour)<br>Pour LF (saut)<br>Pour HT (tabulatie | x        | Code U<br>Standar | axicode<br>PS C<br>d C |
| →<br>→                                                                                            | Annu     | ler (Esc)         | OK                     |

Code barre 2 dimensions (voir la documentation « Code 2D »). VLDP ne représente pas le code définitif ni sa taille. Il faut impérativement tester votre projet sur l'AS400 pour faire les ajustements.

| Commande Code2D      | -                                                                 | Type :                                                                         |
|----------------------|-------------------------------------------------------------------|--------------------------------------------------------------------------------|
| Type                 | Position Dimension<br>C PDF417 C MicroPDF417<br>C PDF417 Learenté | Autres Datamatrix ECC200 MaxiCode ISO ou UPS PDF417                            |
| Valeur               |                                                                   | PDF417tronqué<br>MicroPDF<br>Valeur : chaîne à coder composée de constantes et |
| <b>→</b><br><b>→</b> | Annuler (Esc) Supprimer                                           | de variables.                                                                  |

| Commande Co<br>Type | de2D<br>Positio | n D           | imension  | Autres |
|---------------------|-----------------|---------------|-----------|--------|
| Position            |                 | Placement -   |           |        |
| Gauche (X)          |                 | C HG          | С НС      | C HD   |
| Haut (Y)            |                 | C CG          | СС        | C CD   |
|                     |                 | ⊖ BG          | C BC      | C BD   |
| →<br>→              |                 | Annuler (Esc) | Supprimer | OK     |

#### Position :

Les valeurs X et Y représente la position sur la page en fonction du placement demandé. HG = haut gauche...

Par exemple si le placement C est demandé, le code barre sera placé pour que la valeur X et Y correspondent au centre du dessin du code.

| Type     Position     Dimension     Autres       Epaisseur de base (en pixel) | Dimension.<br>épaisseur du pixel (carré). Non utilisée pour le<br>MaxiCode.<br>Ratio : étirement du code. (PDF417)<br>Taille automatique : calcul de la taille la plus petite<br>possible en fonction du nombre de caractères.<br>Nbr Colonnes : choix manuel du nombre minimum<br>de colonnes (PDF417) ou de cellules (DataMatrix) |
|-------------------------------------------------------------------------------|----------------------------------------------------------------------------------------------------|
| <ul> <li>→</li> <li>→</li> </ul>                                              |                                                                                                    |
| Annuler (Esc) Supprimer OK                                                    |                                                                                                    |

Autres paramètres Choix des caractères spéciaux pour le remplacement des fonctions spécifiques.

Choix du type de codage pour le Maxicode

#### **COMMANDE – CHANGER**

Rupture et choix du chemin pour les fichiers PDF.

| CHANGER<br>Type de changement / rupture                         |                                            |
|-----------------------------------------------------------------|--------------------------------------------|
| PDF seul ©<br>XML seul ©<br>PDF et XML ©                        | Impression Encours C<br>Impression Ajout C |
| Choix PDF / XML     Rupture     Sharin                          |                                            |
|                                                                 |                                            |
| Fonction AVANT fermeture                                        | <b></b>                                    |
| Fonction APRES fermeture                                        |                                            |
| Fonction d'OUVERTURE                                            |                                            |
| <ul> <li>Aucun commentaire</li> <li>Aucune condition</li> </ul> |                                            |
| Annuler (Esc)                                                   | OK                                         |

Indique la nature du fichier.

Rupture : variable(s) définissant la rupture

Chemin : chemin du fichier ainsi que son nom. La saisie est limité à 55c. Vous devez passer par une ou des variables pour limiter cette saisie. Par contre le chemin final peut faire 255c.

Fonction avant fermeture : dernières opérations effectuées avant la fermeture du PDF.

Fonction après fermeture : action a réalisé entre la fermeture du PDF et l'ouverture d'un nouveau fichier.

Fonction d'ouverture : fonction réalisée juste après l'ouverture d'un nouveau fichier PDF.

#### Mande – Graphval

| Graph¥al          |                   |            |                   |    |
|-------------------|-------------------|------------|-------------------|----|
| Туре              | Valeur            |            | Texte Axe         |    |
| Valeur 📀          | Dans la page      |            | Dansla page       |    |
| Déf. Axe 1 🛛 💭    | Valeur five :     |            | Valeur five       |    |
| Déf Axe 2 🔿       |                   |            |                   |    |
| N° Axe 1          |                   |            |                   |    |
| N° Axe 2 0        | Position relative |            | Position relative |    |
|                   | Effacement        |            | Effacement        | Ē  |
|                   | N° Liane          |            | N° Liane          |    |
| % décalage 0      | N° Colonne        |            | N° Colonne        |    |
|                   | in colorine       |            | N Colorine        |    |
| Couleur           | Longueur          | 5          | Longueur          | 0  |
|                   | Nbr de ligne      | 12         | Hauteur           | 1  |
|                   |                   |            |                   |    |
| Aucun commentaire | 3                 |            |                   |    |
|                   |                   |            |                   |    |
|                   | Ánn               | uler (Esc) |                   | ОК |
|                   |                   | alor (ESC) |                   | ON |

Commande de capture des valeurs permettant de générer un graphe.

#### Type

Valeur : valeur directe Déf Axe1 : Libellé de définition de l'axe1 (paramètre texte) Déf Axe2 : Libellé de définition de l'axe2 (paramètre texte)

N° axe 1 ou 2 : numéro de définition des axes (par défaut numérotation chronologique)

#### %décalage

Décalage de la part pour un graphe camembert pour cette valeur en % de la taille du graphe.

#### Couleur

Couleur spécifique pour cette valeur, par défaut une couleur est attribuée automatiquement

#### Valeur

Dans la page : la valeur est un emplacement sur la page en-cours Valeur fixe : constante ou variable Position relative : indique si les n° de ligne/colonne sont relatives aux variables &ligne/&colonne Effacement : mise à blanc de la valeur après capture N°Ligne / N° colonne / longueur / Nbr de ligne : emplacement sur la page

#### Texte / Axe

Texte donnée à la valeur ou à la définition de l'axe (paramétrage identique à la valeur, + hauteur en nombre de ligne pour le texte)

#### **COMMANDE – GRAPHIQUE**

Commande de dessin du graphe.

| Paramètre                                           | s de base                |                                   | Valeu              | irs spéciales et repères                     |          |
|-----------------------------------------------------|--------------------------|-----------------------------------|--------------------|----------------------------------------------|----------|
| Position<br>Gauche (X) 78<br>Haut (Y) 20            | Titre<br>Texte<br>Police | EXEMPLE<br>ARM10                  |                    |                                              |          |
| argeur 60<br>Hauteur 60                             | - Légeno<br>Police       | le<br>ARM6                        |                    | Ajout Cadrillage<br>Echelle à droite         | <b>v</b> |
| Type<br>Camenbert<br>Histogramme                    | C Affic                  | chage / non<br>A droite<br>En bas | 000                | Ajustement Ech.<br>Ajout %<br>Palette pastel |          |
| Lignes<br>Lignes (Nonzéro)<br>Barres<br>Toile/Radar | C Axe C Aff. Axe         | ∍1 <b>⊙</b><br>∋2 <b>∩</b>        | Sélecti<br>Sélecti | ion axe 1 0                                  |          |
| Aucun commentai                                     | re                       |                                   |                    |                                              |          |

#### Position

Coordonnées du coin haut gauche, ainsi que la taille du graphique.

#### Type

Type de graphique (Camembert, Histogramme, Lignes, Barres, Radar)

#### Titre

Titre donné au graphique ainsi que la police (double clic pour la modifier)

#### Légende

Police pour l'impression de la légende (double clic pour la modifier) Cadrillage, pour Histogramme et Lignes ajoute des repéres lignes Affichage, impression de la légende Ajout %, calcul et impression des % de chaque valeur. Palette, choix de la palette des couleurs

#### Echelle à droite

Affichage de l'échelle soit à gauche, soit à droite

#### Axe

Sélection de l'axe majeur pour les histogrammes Pour un camembert sélection de la série particulière.

| Paramètres o                                                     | le base  | Valeurs spéciales et repère                       |  |  |  |  |
|------------------------------------------------------------------|----------|---------------------------------------------------|--|--|--|--|
| Valeurs spéciales —<br>Plancher -4<br>Maximum 2<br>Pas/Echelle 2 | ou *MINI | Repères Moyenne Texte Moyenne Repère Valeur Texte |  |  |  |  |

Valeurs spéciales

| Permet de pers<br>Plancher :<br>Maximum :<br>Limitatif :<br>Pas/Echelle : | onnaliser le calcul de l'échelle du graphique<br>valeur minimum , *MINI prend la plus petite des valeurs<br>valeur maximum<br>indique si le maximum imposé limite les valeurs<br>pas imposé sur l'echelle, dans ce cas le minimum et maximum seront un<br>multiple de cette valeur. |
|---------------------------------------------------------------------------|----------------------------------------------------------------------------------------------------|
| Repères :                                                                 | Liste des lignes suivant la moyenne et/ou des valeurs spécifiques.                                                                                                    |

# Voir la documentation « Procédure et Commandes » pour plus d'informations et exemples.

#### **COMMANDE – IMAGE**

Modification de l'impression d'une image.

| Image          |                            |           |                      |         |          |             |           |
|----------------|----------------------------|-----------|----------------------|---------|----------|-------------|-----------|
| - Position     |                            |           | Nom de               | l'image |          |             |           |
| Gauche (X)     | 36.5                       | _         | LOGO                 |         |          | _C          | atalogue  |
| Haut (Y)       | 0                          |           | - Résolui<br>600 pts | ion     | Placer   | ment        | Remplir C |
| Droite / %     | 66                         |           | 300<br>150           | 0       | 0.0      |             | xacte C   |
| Bas / %        | 20,7                       |           | 100<br>75            | 0       | IC_0     | _d z        | .com % 🔿  |
| - Couleur -    |                            |           | Rotatio              | n       | L        |             |           |
| Originale      | ~                          |           | 0° 🧿                 | 90°     | 0 1      | 80° O       | 270° 🔿 👘  |
| - Insertion dy | namique -                  |           |                      |         |          |             |           |
| Chemin         |                            |           |                      |         |          |             |           |
| 🗆 – Temporai   | re —                       | ⊢Mod      | e couleur            |         |          | ⊢ Mise à ji | our       |
| Oui            | 0                          | Auto      | •                    | Oui     | 0        | Oui         | •         |
| Non            | ۲                          | Tou       | 0                    | Non     | 0        | Non         | 0         |
| → Aucur        | n commenta<br>ne condition | ire<br>Ar | nnuler (Es           | c) 9    | Supprime |             | OK        |

Position : Coin haut gauche de l'image et position maxi gauche et basse (en fonction du placement)

Nom de l'image : constante ou variable, le bouton Catalogue permet d'accéder au catalogue.

Résolution : taille du pixe de base, 300 = original, 600 = réduction à 50%, 150 = 200% ...

Placement : position de l'image en fonction des coordonnées (X,Y,Droite,basse) Remplir, Exacte et zoom permet de modifier la taille de l'image de manière variable. Cette usage est possible uniquement pour des fichiers PDF et pour les sortie en PostScript.

Couleur : permet d'affecter un niveau de gris ou une couleur particulière pour une image monochrome. (non représentée sous VLDP)

Rotation : pivotement de l'image.

Insertion dynamique, permet de charger une image de manière dynamique sans avoir a les préenregistrées.

Chemin : emplacement du fichier image (Bmp uniquement pour l'impression, Bmp et Jpeg pour les fichier PDF et PS).

Temporaire : enregistrement définitif de l'image ou mode temporaire.

Mode couleur : génération de l'image. Le mode Auto permet de choisir le mode de génération en fonction du type de procédure (Couleur ou mono).

Mise à jour : si l'image existe déjà, la mettre à jour ou utiliser l'ancienne copie.

#### 🍓 COMMANDE – LIEN

Uniquement pour les fichiers PDF, permet de définir un lien vers un fichier, une page Web ou une adresse email.

Un lien doit être défini uniquement dans une Fonction.

| Lien<br>Position                                                | Bordure Visible - |               |              |
|-----------------------------------------------------------------|-------------------|---------------|--------------|
| Gauche (X) 1,3                                                  | Oui               | C Non         | C Pointillés |
| Haut (Y) 0,5                                                    | C Aucun           | Inverse       | C Contour    |
| Largeur 30,9                                                    | Bordure / Couleu  |               |              |
| Hauteur 6,3                                                     |                   |               |              |
|                                                                 | Type<br>• Texte   | ) Fichier 🔿 I | URL C Email  |
| Lien                                                            |                   |               |              |
| 1                                                               |                   |               |              |
| <ul> <li>Aucun commentaire</li> <li>Aucune condition</li> </ul> |                   |               |              |
|                                                                 | Ar                | nuler (Esc)   | Supprimer OK |

#### Position :

zone sur la page résultat.

Type :

<u>Texte</u> « bulle texte », le lien est alors le texte lui même <u>Fichier</u> relation avec un fichier externe accessible <u>URL</u> relation vers une page Web <u>Email</u> lancement le l'outil messagerie client avec l'adresse défini par le lien

Bordure :

Indiquer le type l'effet et la couleur de a bordure lors de l'affichage et de la sélection de la zone

Voir la documentation « Procédure et Commandes» pour plus d'informations sur cette commande.

#### **COMMANDE – MODIFIER**

Modifier

Permet de modifier les données ou d'exécuter une fonction à la suite d'une recherche.

| Modifier                                                                                                    | Sélectionner l'action, pour Remplacer, Attribuer et                                                                                                    |
|----------------------------------------------------------------------------------------------------|----------------------------------------------------------------------------------------------------|
| Action     Sélection     Compléments       Action     Emplacement Début     Ligne       C Supprimer     Sélection     N*       C Comprimer     N* relatif     Colonne       C Inserer     Sélection     Idem Début       C Attribuer     Sélection     Idem Début       C Attribuer     Sélection     Idem Début       N*     N*     Idem Début | Exécuter utiliser l'onglet Complément pour les<br>paramètres spécifiques.<br>Emplacement début<br>Ligne<br>Sélection : même ligne que la sélection<br>N° : numéro absolue ou déplacement                |
| N <sup>™</sup> relatif I<br>Commentaire :<br>Condition : Aucune<br>Annuler (Esc) Supprimer OK                                                                                                    | Colonne<br>Sélection : même colonne que la sélection<br>Ligne : l'action se porte sur l'ensemble de la ligne<br>N° : numéro de colonne ou déplacement<br>Relatif : le numéro est relatif à la sélection |

**Emplacement Fin** 

Ligne

Idem Début : reprend la valeur du n° de ligne de début.

N° : numéro de ligne de fin ou nombre de ligne si la casse « Relatif » est cochée.

Colonne Idem début : reprend la valeur du n° de colonne de début.

N° : numéro de colonne ou nombre de colonne si la casse « Relatif » est cochée.

Indique la zone de recherche.

| Action Sélection Compléments                                                                                                    |                                                                                                    |
|----------------------------------------------------------------------------------------------------|----------------------------------------------------------------------------------------------------|
| ✓ Sélection active         Zone         Depuis Ligne       1         Depuis Colonne       23         Vers la ligne       15         Vers la colonne       23         Pour Liste : valeurs spérarées par ;<br>"LISTE = variable spéciale &LISTE         Mise à blanc de la valeur | Donner la position de départ, ne pas ajouter le<br>longueur de la recherche.<br>Si vous rechercher la valeur TOTAL entre les<br>ligne 10 et 50 a partir de la colonne 25 mettre :<br>Depuis ligne 10, colonne 25<br>Vers la ligne 50, colonne 25 (et non 29)<br>Sinon cela signifie une recherche sur<br>horizontale. |
| Annuler (Esc) OK                                                                                                    | Le test Liste permet de comparer<br>l'emplacement à une liste de valeurs séparées<br>par ;<br>La valeur spéciale *LISTE permet de prendre<br>automatiquement la variable &LISTE.                                                                                                    |

Mise à blanc : Si la valeur correspond à le sélection, elle sera supprimée (mise à blanc) sur le page en-cours.

#### Complément - Remplacer / Attrribuer ou Executer

| Modifier           | о и .l  |              |            |                              |    |
|--------------------|---------|--------------|------------|------------------------------|----|
| Action   Sélection |         |              |            |                              |    |
| Templacement       |         |              | Long. imp  | oosée :                      | _  |
| Attribuer          |         |              |            | ,                            | _  |
|                    | ▼ Ajout | Style        | Tab<br>Tab | ) Horizontale<br>) Verticale |    |
| Couleur            | 4       | 1 5          | 2<br>6     | 3                            |    |
| Executer fonction  | • 2     | Toute C      | Debut (    | C Couple                     |    |
|                    |         | DIOC \$      |            | Dome                         |    |
|                    |         | Annuler (Esc | ) Suppr    | rimer                        | ОК |

Action Remplacement / Inserer :

Indiquer la valeur de remplissage ainsi que la longeur maxi (par défaut = emplacement de l'action).

Action Attribuer :

Police, cocher pour attribuer une police choisie dans la liste (bouton Ajout pour ajoutre une nouvelle police).

Style, cocher pour attribuer un style gras ou souligné (non représentée sous VLDP).

Tab Horizontale/Verticale : reprise d'ancienne version. Non supportées par VLDP

Couleur, cocher pour attribuer une couleur pour l'emplacement.

Action Executer :

Choisir la fonction a exécuter (attention de ne pas prendre la même fonction que celle en-cours). Cocher le type d 'événement TOUTE Exécution a chaque fois

| IOUIL  | Execution a chaque tois                                                                               |
|--------|----------------------------------------------------------------------------------------------------|
| DEBUT  | Uniquement la première fois                                                                           |
| FIN    | Uniquement la dernière fois                                                                           |
| BLOC   | A chaque rupture de recherche (sélection jointive)<br>Exemple « XXXXXXXXXXX » = 3 blocs trouvés       |
| COUPLE | Deux occurrences trouvées non jointives exclusives<br>Exemple « X1111XX2222X » = 2 ensembles trouvées |
| BORNE  | Deux occurrences trouvées non jointives inclusives<br>Exemple « X1111X2222X3333X » = 3 ensembles      |
|        |                                                                                                    |

Les variables suivantes sont automatiquement initialisées à zéros puis remplies par les numéros de lignes et colonnes .

| &LIGNE     | Dernière ligne trouvée ou ligne courante.                |
|------------|----------------------------------------------------------|
| &LIGNE_1   | Première ligne trouvée (de la page ou de l'ensemble)     |
| &COLONNE   | Derniére colonne trouvée ou colonne courante.            |
| &COLONNE_1 | Premiére colonne trouvée (de la page ou de l'ensemble)   |
| &COLONNE_2 | N° de colonne maxi trouvée (de la page ou de l'ensemble) |
|            |                                                          |

# COMMANDE TABLEAU – COLONNE

Une fois la trame du tableau tracée, cliquer de droite dans le tableau pour modifier les attributs.

| Haut     5     Couleur       Hauteurs     Entête     Entête       Entête     2       Corps     30       Bas     0       Aucun commentaire       Aucune condition | Position Trait Trame Angles Angles Largeur O |
|----------------------------------------------------------------------------------------------------|----------------------------------------------|
|----------------------------------------------------------------------------------------------------|----------------------------------------------|

#### Position :

Coin haut gauche de l'entête ainsi que la hauteur des différentes parties

#### Trait :

épaisseur de l'entourage du tableau ainsi que sa couleur (double clic pour modifier)

#### Entête :

Couleur de fond de l'entête ainsi que la police par défaut pour les textes des colonnes. (double clic pour modifier la couleur et la police)

#### Trame :

Tramage du corps du tableau. Interligne entre deux trames, épaisseur de la trame. Couleur de cette trame (double clic pour modifier).

#### Angles :

Traitement des différentes angles du tableau. Largeur et type de l'angle. Sélection des angles a traiter.

#### Onglet « Colonnes »

Liste des colonnes :

| Tab | oleau / I | Colonne(s)                  |                         |       |    |      |         |       |      |     |      |      |       |        |
|-----|-----------|-----------------------------|-------------------------|-------|----|------|---------|-------|------|-----|------|------|-------|--------|
| Т   | ableau    | Colonne(s)                  |                         |       |    |      |         |       |      |     |      |      |       |        |
| N   | ° Larg    | Texte                       | Police                  | Encre | Ce | ntre | Déplomt | Trait | Entê | te  | Bas  | s F  | ond   |        |
| _   |           |                             |                         | texte |    | ×    | Y       |       |      | Co  | rps  | Ent. | Corps | Bas    |
| 1   | 10,3      |                             |                         | Auto  | 0  | 0    | 0       | 0,1   | 0    | 0   | 0    | Auto | Vide  | Vide 🔺 |
| 2   | 16,7      |                             | ~                       | Auto  | 0  | 0    | 0       | 0,1   | 0    | 0   | 0    | Auto | Vide  | Vide   |
| 3   | 16,5      |                             |                         | Auto  | 0  | 0    | 0       | 0,1   | 0    | 0   | 0    | Auto | Vide  | Vide   |
| 4   | 18,8      |                             |                         | Auto  | 0  | 0    | 0       | 0,1   | 0    | 0   | 0    | Auto | Vide  | Vide   |
| 5   | 9,5       |                             |                         | Auto  | 0  | 0    | 0       | 0,1   | 0    | 0   | 0    | Auto | Vide  | Vide   |
|     |           |                             |                         |       |    |      |         | _     |      |     |      |      |       |        |
|     |           |                             |                         |       |    |      |         |       |      |     |      |      |       |        |
| L   |           |                             |                         |       |    |      |         |       |      |     |      |      |       |        |
| Tex | te de co  | lonne, doucle-clique pour e | ntrez entrez un texte l | ong   |    |      | Annuler | (Esc) |      | Sup | prin | ner  | 0     | K      |

#### Larg :

Largeur de la colonne modifiable

#### Texte :

Texte de l'entête sur une ou plusieurs lignes, double cliquer pour afficher une boîte texte plus grande.

#### Police :

Choix d'une police particulière, par défaut le police de l'entête de tableau sera prise en compte. Double cliquer pour accéder au choix des polices.

#### Encre texte :

Choix de la couleur pour le texte, double cliquer pour afficher la fenêtre de sélection. Le mode « Auto » permet de définir une encre automatiquement en fonction du fond de l'entête.

#### Centre:

Centrage du texte O/N, double cliquer pour modifier la valeur.

#### Déplcmt X et Y :

Placement du texte dans l'entête. Ceci permet de forcer la valeur horizontal (x) et/ou verticale (Y) même en cas de centrage. Cette valeur est toujours en points.

#### Trait :

épaisseur du trait de colonne (trait de gauche).

#### Entête/Corps/Bas:

Existence du trait de gauche de la colonne dans les différentes parties. Double cliquer pour modifier la valeur O/N.

#### Fond:

Couleur de fonds (Entête/Corps/Bas). Double cliquer sur chaque valeur pour la modifier. Auto représente la même valeur que pour l'entête du tableau.

Note : pour ajouter ou supprimer une colonne, il faut passer par l'affichage du code et de supprimer ou copier/coller la colonne.

#### **COMMANDE - VARIABLE**

Ajout d'une variable.

| Variable           Nom :                       | Valeur / Calcul                                  | Element Table<br>Table interne |
|------------------------------------------------|--------------------------------------------------|--------------------------------|
| Cadrage Gauche ┌─<br>Long. Maxi ┌─<br>→ Label1 | Mise à blanc<br>emplacement<br>Position relative | Valeur longue                  |
| → Label1                                       | Annuler (Esc)                                    | ) Supprimer OK                 |

Nom : nom donnée à la variable, doit commencer par le caractère & et ne doit pas dépasser 10c.

Type:

Valeur = constante ou autres variables donner par le paramètre Valeur Zone = la valeur est un emplacement sur la page en-cours Element table = la valeur est le contenu d'une table Calcul = la valeur est un calcul indiqué par le paramètre Valeur

Cadrage gauche : permet de supprimer les blancs de gauche contenus dans la valeur

Long.Maxi : défini la longueur de la valeur, par défaut cette longueur est exactement le nombre de caractères de la valeur hors blancs de droite.

Valeur : constante ou collage d'autres variables.

Pour un calcul il faut impérativement commencer par le signe = et d'insérer un espace entre chaque éléments du calcul par exemple : = &N + 1 et non =&n+1

Zone de la page :

Position de la valeur dans la page en-cours.

Mise à blanc permet d'effacer cette valeur sur la page après sa capture. Position relative, permet d'indiquer les valeurs ligne et colonne par rapport aux variable &LIGNE et &COLONNE.

Element table :

Table interne, recherche de la valeur dans la table définie dans le procédure avec la comannde TABLE.

Nom de la table externe

Argument de recherche Valeur longue, en cas de table externe reprise de la valeur longue.

#### Sous chaîne :

Permet de reprendre qu'une partie de la valeur. O = valeur complète.

#### **COMMANDE – Valeur XML**

Mise en forme d'un fichier XML.

| Xml¥al                                                                           |                                                                                      |    |
|----------------------------------------------------------------------------------|--------------------------------------------------------------------------------------|----|
| Type d'action :<br>Valeur (V)<br>Début groupe (G)<br>Fin groupe (F)<br>Libre (L) | Valeur                                                                               |    |
| Evaluation<br>Supp.lignes blanches                                               | Zone de la page<br>Ligne Longueur<br>Colonne Hauteur<br>Position relative Mise à bla |    |
| <ul> <li>→ Aucun commentaire</li> <li>→ Aucune condition</li> </ul>              |                                                                                      |    |
|                                                                                  | Annuler (Esc)                                                                        | OK |

#### Туре

| Valeur       | indique une valeur avec sa balise                                       |
|--------------|-------------------------------------------------------------------------|
| Début groupe | indique une balise de groupe                                            |
| Fin groupe   | fin du groupe précédent ou fin des groupes inférieurs suivant la balise |
| Libre        | valeur libre ou des commandes spécifiques                               |

#### Evaluation

Indique si la valeur contient une ou des variables

#### Supp.Lignes blanches

En cas d'une valeur sur plusieurs lignes, permet de ne pas prendre les lignes vides

#### Balise

Texte de définition de la balise, constante ou variable(s).

#### Valeur

Valeur elle même, \*PAGE permet de définit un emplacement sur la page en-cours

#### Zone de la page

Emplacement sur la page (valeur = \*PAGE) Numéro de ligne, colonne, longueur, hauteur en nombre de lignes Position relative : l'emplacement est relative aux variables &Ligne et &Colonne (recherche) Mise à blanc : effacement de l'emplacement après capture de la valeur

#### ANNEXES.

\_

#### **Répertoires Créés :**

Le logiciel créé et utilise les répertoires suivantes :

- C:\VLDP \_
- C:\VLDP\IMAGES -
- C:\VLDP\PROJETS -C:\VLDP\TEMP

(racine) (stockage des images) (stockage des projets depuis/vers AS/400) (stockage des fichiers spools)

#### **Extension des fichiers :**

Les fichiers utilisés par le logiciel comportent les extensions suivantes :

- VLW fichier du projet sous Windows
- VLP fichier texte du projet pour envoi vers AS/400
- fichier binaire du projet pour envoi vers AS/400 VLI
- VLO fichier du projet importé de l'AS/400
- VLS fichier de sauvegarde (ancienne copie du projet)
- VLK fichier de sauvegarde immédiat (récupération en cas d'erreur)

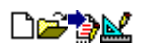